## Oracle® Cloud Using the Snowflake Adapter with Oracle Integration 3

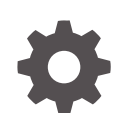

F58802-14 October 2024

ORACLE

Oracle Cloud Using the Snowflake Adapter with Oracle Integration 3,

F58802-14

Copyright © 2022, 2024, Oracle and/or its affiliates.

Primary Author: Oracle Corporation

This software and related documentation are provided under a license agreement containing restrictions on use and disclosure and are protected by intellectual property laws. Except as expressly permitted in your license agreement or allowed by law, you may not use, copy, reproduce, translate, broadcast, modify, license, transmit, distribute, exhibit, perform, publish, or display any part, in any form, or by any means. Reverse engineering, disassembly, or decompilation of this software, unless required by law for interoperability, is prohibited.

The information contained herein is subject to change without notice and is not warranted to be error-free. If you find any errors, please report them to us in writing.

If this is software, software documentation, data (as defined in the Federal Acquisition Regulation), or related documentation that is delivered to the U.S. Government or anyone licensing it on behalf of the U.S. Government, then the following notice is applicable:

U.S. GOVERNMENT END USERS: Oracle programs (including any operating system, integrated software, any programs embedded, installed, or activated on delivered hardware, and modifications of such programs) and Oracle computer documentation or other Oracle data delivered to or accessed by U.S. Government end users are "commercial computer software," "commercial computer software documentation," or "limited rights data" pursuant to the applicable Federal Acquisition Regulation and agency-specific supplemental regulations. As such, the use, reproduction, duplication, release, display, disclosure, modification, preparation of derivative works, and/or adaptation of i) Oracle programs (including any operating system, integrated software, any programs embedded, installed, or activated on delivered hardware, and modifications of such programs), ii) Oracle computer documentation and/or iii) other Oracle data, is subject to the rights and limitations specified in the license contained in the applicable contract. The terms governing the U.S. Government's use of Oracle cloud services are defined by the applicable contract for such services. No other rights are granted to the U.S. Government.

This software or hardware is developed for general use in a variety of information management applications. It is not developed or intended for use in any inherently dangerous applications, including applications that may create a risk of personal injury. If you use this software or hardware in dangerous applications, then you shall be responsible to take all appropriate fail-safe, backup, redundancy, and other measures to ensure its safe use. Oracle Corporation and its affiliates disclaim any liability for any damages caused by use of this software or hardware in dangerous applications.

Oracle®, Java, MySQL, and NetSuite are registered trademarks of Oracle and/or its affiliates. Other names may be trademarks of their respective owners.

Intel and Intel Inside are trademarks or registered trademarks of Intel Corporation. All SPARC trademarks are used under license and are trademarks or registered trademarks of SPARC International, Inc. AMD, Epyc, and the AMD logo are trademarks or registered trademarks of Advanced Micro Devices. UNIX is a registered trademark of The Open Group.

This software or hardware and documentation may provide access to or information about content, products, and services from third parties. Oracle Corporation and its affiliates are not responsible for and expressly disclaim all warranties of any kind with respect to third-party content, products, and services unless otherwise set forth in an applicable agreement between you and Oracle. Oracle Corporation and its affiliates will not be responsible for any loss, costs, or damages incurred due to your access to or use of third-party content, products, or services, except as set forth in an applicable agreement between you and Oracle.

## Contents

#### Preface

| Audience                    | v  |
|-----------------------------|----|
| Documentation Accessibility | V  |
| Diversity and Inclusion     | V  |
| Related Resources           | vi |
| Conventions                 | vi |

### 1 Understand the Snowflake Adapter

| Snowflake Adapter Capabilities                                              | 1-1 |
|-----------------------------------------------------------------------------|-----|
| Supported Data Types                                                        | 1-2 |
| Snowflake Adapter Restrictions                                              | 1-2 |
| What Application Version Is Supported?                                      | 1-3 |
| Workflow to Create and Add a Snowflake Adapter Connection to an Integration | 1-3 |

## 2 Create a Snowflake Adapter Connection

| Prerequisites for Creating a Connection | 2-1 |
|-----------------------------------------|-----|
| Create a Connection                     | 2-3 |
| Configure Connection Properties         | 2-4 |
| Configure Connection Security           | 2-5 |
| Configure the Endpoint Access Type      | 2-5 |
| Test the Connection                     | 2-6 |

### 3 Add the Snowflake Adapter Connection to an Integration

| Basic Info Page        | 3-1 |
|------------------------|-----|
| Invoke Action Page     | 3-2 |
| Invoke Operations Page | 3-2 |
| Summary Page           | 3-9 |
|                        |     |

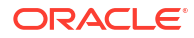

## 4 Troubleshoot the Snowflake Adapter

Error When Table is Created with Column Names Inside Double Quotes While Using a Transformation Expression

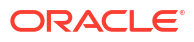

## Preface

This guide describes how to configure this adapter as a connection in an integration in Oracle Integration.

#### Note:

The use of this adapter may differ depending on the features you have, or whether your instance was provisioned using Standard or Enterprise edition. These differences are noted throughout this guide.

#### **Topics:**

- Audience
- Documentation Accessibility
- Diversity and Inclusion
- Related Resources
- Conventions

## Audience

This guide is intended for developers who want to use this adapter in integrations in Oracle Integration.

## **Documentation Accessibility**

For information about Oracle's commitment to accessibility, visit the Oracle Accessibility Program website at https://www.oracle.com/corporate/accessibility/.

#### Access to Oracle Support

Oracle customers that have purchased support have access to electronic support through My Oracle Support. For information, visit <a href="https://support.oracle.com/portal/">https://support.oracle.com/portal/</a> or visit <a href="https://support.oracle.com/portal/">or visit Oracle Accessibility Learning and Support if you are hearing impaired.

## **Diversity and Inclusion**

Oracle is fully committed to diversity and inclusion. Oracle respects and values having a diverse workforce that increases thought leadership and innovation. As part of our initiative to build a more inclusive culture that positively impacts our employees, customers, and partners, we are working to remove insensitive terms from our products and documentation. We are also mindful of the necessity to maintain compatibility with our customers' existing technologies and

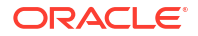

the need to ensure continuity of service as Oracle's offerings and industry standards evolve. Because of these technical constraints, our effort to remove insensitive terms is ongoing and will take time and external cooperation.

## **Related Resources**

See these Oracle resources:

- Oracle Cloud at http://cloud.oracle.com
- Using Integrations in Oracle Integration 3
- Using the Oracle Mapper with Oracle Integration 3
- Oracle Integration documentation on the Oracle Help Center.

## Conventions

The following text conventions are used in this document:

| Convention | Meaning                                                                                                    |
|------------|----------------------------------------------------------------------------------------------------|
| boldface   | Boldface type indicates graphical user interface elements associated with an action, or terms defined in text or the glossary.         |
| italic     | Italic type indicates book titles, emphasis, or placeholder variables for which you supply particular values.                          |
| monospace  | Monospace type indicates commands within a paragraph, URLs, code in examples, text that appears on the screen, or text that you enter. |

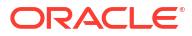

## 1 Understand the Snowflake Adapter

Review the following conceptual topics to learn about the Snowflake Adapter and how to use it as a connection in integrations in Oracle Integration. A typical workflow of adapter and integration tasks is also provided.

#### **Topics:**

- Snowflake Adapter Capabilities
- Snowflake Adapter Restrictions
- What Application Version Is Supported?
- Workflow to Create and Add a Snowflake Adapter Connection to an Integration

#### Note:

The Snowflake Adapter is only available in Oracle Integration 3.

## **Snowflake Adapter Capabilities**

The Snowflake Adapter enables you to integrate the Snowflake cloud database with Oracle Integration. You can configure the Snowflake Adapter as an invoke connection in an integration in Oracle Integration.

The Snowflake Adapter provides the following capabilities:

- Provides the following benefits using an external stage/external location:
  - Supports the bulk import and export of data from cloud storage services such as Amazon Web Services (AWS), Microsoft Azure, and Google Cloud Platform (GCP) into a table of the Snowflake Cloud database.

#### Note:

The AWS, GCP, and Microsoft Azure cloud storage services are currently supported by Snowflake.

- Supports the operations in an asynchronous process. You can use the Snowflake API to check the status of an asynchronous process and cancel the in-process asynchronous process.
- Provides the following benefits using an internal stage:
  - Supports the bulk import and export of data from the Snowflake database using the internal stage.
  - Supports the operations in a synchronous process. The Check/Cancel Statement Execution action does not apply to the internal stage. Once the process is completed,

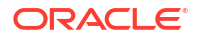

the Snowflake Adapter displays a response whether or not the statement is executed successfully.

- Supports executing stored procedures in the Snowflake database.
- Supports executing SQL queries against database tables.
- Supports performing the Select, Insert, Update, and Insert/Update (Merge) operations against database tables.
- Supports Authorization Code Credentials authentication.
- Supports integration with publicly-accessible resources (direct connectivity over the public internet) and on-premises resources using the connectivity agent.

The Snowflake Adapter is one of many predefined adapters included with Oracle Integration. See the Adapters page in the Oracle Help Center.

## Supported Data Types

The Snowflake Adapter supports the following data types.

| Category          | Data Types                                                                                                    |
|-------------------|----------------------------------------------------------------------------------------------------|
| Numeric           | <ul> <li>NUMBER</li> <li>DECIMAL, NUMERIC</li> <li>INT, INTEGER, BIGINT, SMALLINT, TINYINT,<br/>BYTEINT</li> <li>FLOAT, FLOAT4, FLOAT8</li> </ul> |
|                   | DOUBLE, DOUBLE PRECISION, REAL                                                                                                    |
| String and Binary | <ul> <li>VARCHAR</li> <li>CHAR, CHARACTER</li> <li>STRING</li> <li>TEXT</li> <li>BINARY</li> <li>VARBINARY</li> </ul>                             |
| Logical           | BOOLEAN                                                                                                    |
| Date and Time     | DATE                                                                                                    |
| Semi-Structured   | <ul><li>VARIANT</li><li>OBJECT</li><li>ARRAY</li></ul>                                                                                            |
| GeoSpatial        | GEOGRAPHY                                                                                                    |

## **Snowflake Adapter Restrictions**

Be aware of the following constraints before configuring the Snowflake Adapter.

- The Snowflake Adapter supports only Standard Account URLs and does not support private connectivity using AWS PrivateLink, Azure Private Link, or GCP Private Service Connect.
- The Snowflake Adapter supports only a single connectivity agent for establishing a connection.
- While testing the connection on the Connection Page, the OAuth server must be public.
- The following commands are not supported in Snowflake SQL:
  - The PUT command

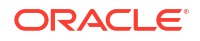

- The GET command
- The CALL command with stored procedures that return a table (stored procedures with the RETURNS TABLE clause)

See Limitations of the SQL API.

#### Note:

There are overall service limits for Oracle Integration. A service limit is the quota or allowance set on a resource. See Service Limits.

## What Application Version Is Supported?

For information about which application version is supported by this adapter, see the Connectivity Certification Matrix.

# Workflow to Create and Add a Snowflake Adapter Connection to an Integration

You follow a very simple workflow to create a connection with an adapter and include the connection in an integration in Oracle Integration.

This table lists the workflow steps for both adapter tasks and overall integration tasks, and provides links to instructions for each step.

| Step | Description                                                                                                    | More Information                                                                                                    |
|------|----------------------------------------------------------------------------------------------------|----------------------------------------------------------------------------------------------------|
| 1    | Access Oracle Integration.                                                                                                    | Go to https://instance_URL/ic/<br>home                                                                                                    |
| 2    | Create the adapter connections for the applications<br>you want to integrate. The connections can be<br>reused in multiple integrations and are typically<br>created by the administrator. | Create a Snowflake Adapter Connection                                                                                                    |
| 3    | Create the integration. When you do this, you add trigger (source) and invoke (target) connections to the integration.                                                                     | Create Integrations in Using Integrations<br>in Oracle Integration 3 and Add the<br>Snowflake Adapter Connection to an<br>Integration              |
| 4    | Map data between the trigger connection data structure and the invoke connection data structure.                                                                                           | Map Data in Using Integrations in Oracle<br>Integration 3                                                                                          |
| 5    | (Optional) Create lookups that map the different<br>values used by those applications to identify the<br>same type of object (such as gender codes or<br>country codes).                   | Manage Lookups in Using Integrations in Oracle Integration 3                                                                                       |
| 6    | Activate the integration.                                                                                                    | Activate Integrations in Using<br>Integrations in Oracle Integration 3                                                                             |
| 7    | Monitor the integration on the dashboard.                                                                                                    | Monitor Integrations in Using<br>Integrations in Oracle Integration 3                                                                              |
| 8    | Track payload fields in messages during runtime.                                                                                                    | Assign Business Identifiers for Tracking<br>Fields in Messages and Track Integration<br>Instances in Using Integrations in Oracle<br>Integration 3 |

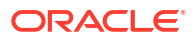

| Step | Description                                                                                       | More Information                                               |
|------|---------------------------------------------------------------------------------------------------|----------------------------------------------------------------|
| 9    | Manage errors at the integration level, connection level, or specific integration instance level. | Manage Errors in Using Integrations in<br>Oracle Integration 3 |

## 2 Create a Snowflake Adapter Connection

A connection is based on an adapter. You define connections to the specific cloud applications that you want to integrate. The following topics describe how to define connections.

#### **Topics:**

- Prerequisites for Creating a Connection
- Create a Connection

## Prerequisites for Creating a Connection

You must satisfy the following prerequisites to create a connection with the Snowflake Adapter:

- Know the instance URL.
- Know the warehouse name.
- Know the database name.
- Know the schema name.
- Know the client ID and client secret of the integration. The client secret is retrieved using the SYSTEM\$SHOW\_OAUTH\_CLIENT\_SECRETS function.
- Ensure that the integration user (custom role) has all privileges on the warehouse, database, and schema.

When you create your Snowflake Adapter connection in Oracle Integration, you must specify the following details on the Connections page. Therefore, you must know or obtain the following values before creating a connection:

- Warehouse name
- Database name
- Schema name
- Client ID and client secret
- Refresh token

Perform the following steps to obtain these values:

#### Note:

The following command examples are provided to give you an idea of what to enter.

- 1. Log in to your Snowflake admin account.
- 2. Create a warehouse using the following command. For example:

```
create or replace warehouse ORACLE_WH;
```

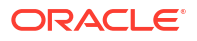

See Create Warehouse.

3. Create a database using the following command. For example:

create or replace database snowflake db oracle;

See Create Database.

Create a schema. See Create Schema. You receive the following schema by default if you
used the commands mentioned in steps 2 and 3.

use schema Public;

- 5. Create a new table in the current/specified schema. See Create Table.
- 6. Create a user using the following command. For example:

create user oracle user password='01March#2022' default role = SYSADMIN

See Create User.

 Create a new Snowflake OAuth security integration using the following command in Snowflake. For example:

```
create or replace security integration ORACLE_OAUTH
type=oauth
enabled=true
oauth_client=CUSTOM
oauth_client_type='CONFIDENTIAL'
oauth_redirect_uri='https://my-development-instance.integration.us-
region=1.domain.com/icsapis/agent/oauth/callback'
oauth_issue_refresh_tokens=true
oauth_refresh_token_validity=86400;
```

See Create Security Integration (Snowflake Oauth).

#### Note:

For the OAuth refresh token value, the maximum value can be set to 7776000 (90 days).

This step generates the client ID, client secret, and access tokens (and optionally, refresh tokens) for access to Snowflake.

 To see the client ID and client secret of security integration, use the following command. For example:

SELECT SYSTEM\$SHOW\_OAUTH\_CLIENT\_SECRETS('ORACLE\_OAUTH');

To see the properties of security integration, use the following command. For example:

desc integration ORACLE OAUTH;

8. Assign a role (other than admin) to the user. See Grant Role and Alter User.

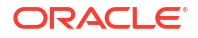

- 9. Provide all privileges on the warehouse, database, and schema to the custom role.
  - To provide the privileges of the database to the default role, use the following command. For example:

GRANT all PRIVILEGES on DATABASE snowflake db oracle to role sysadmin;

 To provide the privileges of security integration to the default role, use the following command. For example:

grant all on integration ORACLE OAUTH to role sysadmin;

To provide the privileges of predefined roles to the user, use the following command.
 For example:

grant role SYSADMIN to user oracle\_user;

 To provide the privileges of the warehouse to the default role, use the following command. For example:

grant usage on warehouse oracle wh to role sysadmin;

• To provide the privileges of the database to the default role, use the following command. For example:

grant usage on database snowflake db oracle to role sysadmin;

 To provide the usage privileges of the schema to the default role, use the following command. For example:

grant usage on schema public to role sysadmin;

See GRANT <privileges> ... TO ROLE.

## Create a Connection

Before you can build an integration, you must create the connections to the applications with which you want to share data.

To create a connection in Oracle Integration:

- 1. In the navigation pane, click **Design**, then **Connections**.
- 2. Click Create.

#### Note:

You can also create a connection in the integration canvas. See Define Inbound Triggers and Outbound Invokes.

- 3. In the Create connection panel, select the adapter to use for this connection. To find the adapter, scroll through the list, or enter a partial or full name in the **Search** field.
- 4. Enter the information that describes this connection.

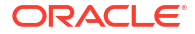

| Element                   | Description                                                                                                    |
|---------------------------|----------------------------------------------------------------------------------------------------|
| Name                      | Enter a meaningful name to help others find your connection when they begin to create their own integrations.                                                                                                    |
| Identifier                | Automatically displays the name in capital letters<br>that you entered in the <b>Name</b> field. If you modify<br>the identifier name, don't include blank spaces<br>(for example, SALES OPPORTUNITY).                                                                                                    |
| Role                      | Select the role (direction) in which to use this<br>connection (trigger, invoke, or both). Only the<br>roles supported by the adapter are displayed for<br>selection. When you select a role, only the<br>connection properties and security policies<br>appropriate to that role are displayed on the<br>Connections page. If you select an adapter that<br>supports both invoke and trigger, but select only<br>one of those roles, you'll get an error when you<br>try to drag the adapter into the section you didn't<br>select. |
|                           | For example, assume you configure a connection<br>for the Oracle Service Cloud (RightNow) Adapter<br>as only an <b>invoke</b> . Dragging the adapter to a<br><b>trigger</b> section in the integration produces an<br>error.                                                                                                    |
| Keywords                  | Enter optional keywords (tags). You can search<br>on the connection keywords on the Connections<br>page.                                                                                                    |
| Description               | Enter an optional description of the connection.                                                                                                    |
| Share with other projects | <b>Note</b> : This field only appears if you are creating a connection in a project.                                                                                                    |
|                           | Select to make this connection publicly available<br>in other projects. Connection sharing eliminates<br>the need to create and maintain separate<br>connections in different projects.                                                                                                    |
|                           | When you configure an adapter connection in a different project, the <b>Use a shared connection</b> field is displayed at the top of the Connections page. If the connection you are configuring matches the same type and role as the publicly available connection, you can select that connection to reference (inherit) its resources. See Add and Share a Connection Across a                                                                                                    |
|                           | Project.                                                                                                    |

#### 5. Click Create.

Your connection is created. You're now ready to configure the connection properties, security policies, and (for some connections) access type.

## **Configure Connection Properties**

Enter connection information so your application can process requests.

1. Go to the **Properties** section.

2. Enter the instance URL in the following format:

https://account locator.cloud region id.snowflakecomputing.com

#### Note:

You must obtain the following information before you can configure your connection properties. See Prerequisites for Creating a Connection.

- 3. Enter the warehouse name.
- 4. Enter the database name.
- 5. Enter the schema name.

### **Configure Connection Security**

Configure security for your Snowflake Adapter connection.

**1.** Go to the **Security** section.

The **Security Policy** field shows **Authorization Code Credentials**. This value cannot be changed.

- 2. In the **Client id** field, enter the client ID that you obtained after performing the steps in the prerequisites section. See Prerequisites for Creating a Connection.
- 3. In the **Client secret** field, enter the client secret that you obtained after performing the steps in the prerequisites section. See Prerequisites for Creating a Connection.
- (Optional) In the Scope field, the refresh token value is completed when you click Provide Consent to get a refresh token.
- Click Provide Consent to verify the connection properties and get a refresh token. The Snowflake application login page is displayed.
- 6. Enter your Snowflake login credentials.
- 7. Once you see an access allowed message, you can test your connection.

### Configure the Endpoint Access Type

Configure access to your endpoint. Depending on the capabilities of the adapter you are configuring, options may appear to configure access to the public internet, to a private endpoint, or to an on-premises service hosted behind a fire wall.

#### Select the Endpoint Access Type

Select the option for accessing your endpoint.

| This Option Appears If Your Adapter<br>Supports     |
|-----------------------------------------------------|
| Connections to endpoints using the public internet. |
|                                                     |

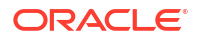

| Option             | This Option Appears If Your Adapter<br>Supports                                                                                                    |
|--------------------|----------------------------------------------------------------------------------------------------|
| Connectivity agent | Connections to on-premises endpoints through the<br>connectivity agent.                                                                                                    |
|                    | <ol> <li>Click Associate agent group.<br/>The Associate agent group panel appears.</li> </ol>                                                                                                    |
|                    | 2. Select the agent group, and click <b>Use</b> .                                                                                                    |
|                    | To configure an agent group, you must download<br>and install the on-premises connectivity agent. See<br>Download and Run the Connectivity Agent Installer<br>and About Creating Hybrid Integrations Using<br>Oracle Integration in Using Integrations in Oracle<br>Integration 3. |

## Test the Connection

Test your connection to ensure that it's configured successfully.

1. In the page title bar, click **Test**. What happens next depends on whether your adapter connection uses a Web Services Description Language (WSDL) file. Only some adapter connections use WSDLs.

| If Your Connection | Then                                                                                                    |
|--------------------|----------------------------------------------------------------------------------------------------|
| Doesn't use a WSDL | The test starts automatically and validates the inputs you provided for the connection.                                                                                                    |
| Uses a WSDL        | <ul> <li>A dialog prompts you to select the type of connection testing to perform:</li> <li>Validate and Test: Performs a full validation of the WSDL, including processing of the imported schemas and WSDLs. Complete validation can take several minutes depending on the number of imported schemas and WSDLs. No requests are sent to the operations exposed in the WSDL.</li> <li>Test: Connects to the WSDL URL and performs a syntax check on the WSDL. No requests are sent to the operations exposed in the WSDL.</li> </ul> |

- 2. Wait for a message about the results of the connection test.
  - If the test was successful, then the connection is configured properly.
  - If the test failed, then edit the configuration details you entered. Check for typos and verify URLs and credentials. Continue to test until the connection is successful.
- 3. When complete, click Save.

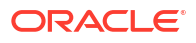

## 3

# Add the Snowflake Adapter Connection to an Integration

When you drag the Snowflake Adapter into the invoke area of an integration, the Adapter Endpoint Configuration Wizard is invoked. This wizard guides you through configuration of the Snowflake Adapter endpoint properties.

The following sections describe the wizard pages that guide you through configuration of the Snowflake Adapter as an invoke in an integration.

#### **Topics:**

- Basic Info Page
- Invoke Action Page
- Invoke Operations Page
- Summary Page

## **Basic Info Page**

You can enter a name and description on the Basic Info page of each adapter in your integration.

| Element                                 | Description                                                                                                    |  |
|-----------------------------------------|----------------------------------------------------------------------------------------------------|--|
| What do you want to call your endpoint? | Provide a meaningful name so that others can understand the responsibilities of this connection. You can include English alphabetic characters, numbers, underscores, and hyphens in the name. You can't include the following characters: |  |
|                                         | • No blank spaces (for example, My Inbound Connection)                                                                                                    |  |
|                                         | <ul> <li>No special characters (for example, #;83&amp; or righ(t) now4)</li> </ul>                                                                                                    |  |
|                                         | except underscores and hyphens                                                                                                    |  |
|                                         | No multibyte characters                                                                                                    |  |
| What does this endpoint do?             | Enter an optional description of the connection's responsibilities. For example:                                                                                                    |  |
|                                         | This connection receives an inbound request to synchronize account information with the cloud application.                                                                                                    |  |

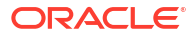

## **Invoke Action Page**

Select the type of action to perform in the Snowflake database.

| Element               | Description                                                                                                    |
|-----------------------|----------------------------------------------------------------------------------------------------|
| Select an action type | • <b>Perform Bulk Import</b> : Loads a large volume of data from your external stage into the target Snowflake database table.                     |
|                       | <ul> <li>Perform Bulk Export: Unloads a large volume<br/>of data from the Snowflake database table into<br/>an external stage/location.</li> </ul> |
|                       | <ul> <li>Invoke a Stored Procedure: Executes a<br/>stored procedure in the Snowflake database.</li> </ul>                                          |
|                       | Check/Cancel Statement Execution: Checks     the status of the execution of a statement or     cancel the execution of a statement.                |
|                       | <ul> <li>Perform an Operation On a Table: Select to<br/>perform one of the following operations on a<br/>table.</li> <li>Insert</li> </ul>         |
|                       | – Update                                                                                                    |
|                       | <ul> <li>Insert or Update (Merge)</li> </ul>                                                                                                    |
|                       | <ul> <li>Select</li> </ul>                                                                                                    |
|                       | <ul> <li>Run a SQL Statement: Select to run a SQL<br/>query against the database.</li> </ul>                                                       |

## **Invoke Operations Page**

Select the operation to perform.

- Perform Bulk Import
- Perform Bulk Export
- Invoke a Stored Procedure
- Check/Cancel Statement Execution
- Perform an Operation On a Table
- Run a SQL Statement

#### Perform Bulk Import

| Element                                                                | Description                                                                                                    |
|------------------------------------------------------------------------|----------------------------------------------------------------------------------------------------|
| Select stage type                                                      | <ul> <li>Supports the following types of stages:</li> <li>Internal stage</li> <li>External stage</li> <li>External location</li> <li>An external stage and location refer to data files stored in an external (AWS, GCP, or Microsoft Azure) stage/location outside of Snowflake. An internal stage refers to data files stored internally within Snowflake.</li> </ul>            |
|                                                                        | The Snowflake Adapter can access internal stages<br>to import bulk data into the Snowflake database.<br>Along with it, the Snowflake Adapter can import<br>bulk data into the Snowflake database tables using<br>external stages/external locations where the data is<br>uploaded from a cloud storage service (such as<br>AWS-S3, GCP-storage, and Microsoft Azure -<br>storage). |
| Select stage name                                                      | Specify the stage name for loading data into a table from the staged files.                                                                                                    |
| Stage sub path                                                         | Specify the stage subpath.                                                                                                    |
| Select integration id<br>(Only shown if you select External location.) | Select the integration ID.                                                                                                    |
| File path<br>(Only shown if you select External location.)             | Enter the file path.                                                                                                    |
| Select target table                                                    | Select the target Snowflake database table name (for example, WORKERS).                                                                                                    |

| Element                   | Description                                                                                                    |
|---------------------------|----------------------------------------------------------------------------------------------------|
| Select file format        | <ul> <li>File format name: Select the file format name<br/>from the dropdown list.</li> </ul>                                                                                                    |
|                           | <ul> <li>Configure file format: Select/specify the required values for the following parameters and configure a file format.</li> <li>Select format type: Select a format from these options: CSV, AVRO, JSON, PARQUET, XML, and ORC.</li> </ul>                         |
|                           | <ul> <li>Compression</li> </ul>                                                                                                    |
|                           | <ul> <li>Record delimiter</li> </ul>                                                                                                    |
|                           | <ul> <li>Field delimiter</li> </ul>                                                                                                    |
|                           | <ul> <li>Skip header</li> </ul>                                                                                                    |
|                           | <ul> <li>Skip blank lines</li> </ul>                                                                                                    |
|                           | <ul> <li>Date format</li> </ul>                                                                                                    |
|                           | <ul> <li>Time format</li> </ul>                                                                                                    |
|                           | <ul> <li>Timestamp format</li> </ul>                                                                                                    |
|                           | <ul> <li>Binary format</li> </ul>                                                                                                    |
|                           | – Escape                                                                                                    |
|                           | <ul> <li>Escape unenclosed field</li> </ul>                                                                                                    |
|                           | – Trim space                                                                                                    |
|                           | – Null if                                                                                                    |
|                           | <ul> <li>Error on column count mismatch</li> </ul>                                                                                                    |
|                           | <ul> <li>Replace invalid characters</li> </ul>                                                                                                    |
|                           | <ul> <li>Empty field as null</li> </ul>                                                                                                    |
|                           | <ul> <li>Skip byte order mark</li> </ul>                                                                                                    |
|                           | <ul> <li>Encoding</li> </ul>                                                                                                    |
| Configure Copy Options    | Select/specify the required values for the following parameters and configure the copy options.  On error                                                                                                    |
|                           | Size limit                                                                                                    |
|                           | Purge                                                                                                    |
|                           | <ul> <li>Return failed only</li> </ul>                                                                                                    |
|                           | <ul> <li>Match by column name</li> </ul>                                                                                                    |
|                           | <ul> <li>Enforce length</li> </ul>                                                                                                    |
|                           | Truncatecolumns                                                                                                    |
|                           | • Force                                                                                                    |
|                           | Load uncertain files                                                                                                    |
| Transformation expression | You can enter an expression to transform data.<br>Transformation expressions can be used to write<br>native SQL queries. For example, if you need to<br>import data from specific columns 10 and 20 of a<br>stage file, then write select $$10$ , $$20$ .                |
| Validation Mode           | <ul> <li>Return n rows: Specify the number of rows to<br/>validate. You can specify a value from 0 to n<br/>number of rows. If you don't specify a value, it<br/>validates one row (default value). Use this<br/>option if you need to validate limited rows.</li> </ul> |
|                           | <ul> <li>Return errors: Select to validate a single file.<br/>It checks all errors for a single file.</li> </ul>                                                                                                    |
|                           | Return all errors: Select to validate multiple                                                                                                    |

files.

| Validate ConfigurationClick to validate the configuration/query against the<br>Snowflake database. The validation result is<br>displayed for a successful configuration. If the<br>configuration is invalid, you receive a response for<br>the errors. | Element                | Description                                                                                                    |
|----------------------------------------------------------------------------------------------------|------------------------|----------------------------------------------------------------------------------------------------|
|                                                                                                    | Validate Configuration | Click to validate the configuration/query against the<br>Snowflake database. The validation result is<br>displayed for a successful configuration. If the<br>configuration is invalid, you receive a response for<br>the errors. |

#### Perform Bulk Export

| Element                                                                | Description                                                                                                    |
|------------------------------------------------------------------------|----------------------------------------------------------------------------------------------------|
| Select stage type                                                      | <ul> <li>Supports the following types of stages:</li> <li>Internal Stage</li> <li>External stage</li> <li>External location</li> <li>An external stage and location refer to data files stored in an external (AWS, GCP, or Microsoft Azure) stage/location outside of Snowflake. An internal stage refers to data files stored internally within Snowflake.</li> </ul> |
|                                                                        | The Snowflake Adapter can access internal stages<br>to export bulk data from the Snowflake database<br>tables. Along with it, the Snowflake Adapter can<br>export bulk data from the Snowflake database<br>tables to external stages/external locations (such<br>as AWS-S3, GCP-storage, and Microsoft Azure -<br>storage).                                             |
| Select stage name                                                      | Specify the stage name for unloading data from the Snowflake database table into an external stage/ location.                                                                                                    |
| Stage sub path                                                         | Specify the stage subpath.                                                                                                    |
| Select integration id<br>(Only shown if you select External location.) | Select the integration ID.                                                                                                    |
| File path<br>(Only shown if you select External location.)             | Enter the file path.                                                                                                    |
| Export source type                                                     | <ul> <li>Select the export source type:</li> <li>From table: Select the target table name.</li> <li>From transformation expression: Enter an expression to write native SQL queries that can be injected into the SQL query followed by #.</li> </ul>                                                                                                    |

| Element                | Description                                                                                                    |
|------------------------|----------------------------------------------------------------------------------------------------|
| Select file format     | <ul> <li>File format name: Select the file format name from the dropdown list.</li> <li>Configure file format: Select/specify the required values for the following parameters and configure a file format.         <ul> <li>Select format type: Select a format from these ontions: CSV_ISON and</li> </ul> </li> </ul> |
|                        | PARQUET.<br>– Compression<br>– Record delimiter<br>– Field delimiter                                                                                                    |
|                        | <ul> <li>File extension</li> <li>Date format</li> <li>Time format</li> <li>Timestamp format</li> </ul>                                                                                                    |
|                        | <ul> <li>Binary format</li> <li>Escape</li> <li>Escape unenclosed field</li> <li>Field optionally enclosed by</li> <li>Null if</li> </ul>                                                                                                    |
| Configure Copy Options | <ul> <li>Empty field as null</li> <li>Select/specify the required values for the following parameters and configure the copy options.</li> <li>Overwrite</li> <li>Single</li> <li>Max file size</li> <li>Include query id</li> <li>Detailed output</li> </ul>                                                            |
| Validation Mode        | <ul> <li>Return rows: Select to validate the rows.</li> </ul>                                                                                                    |
| Validate Configuration | Click to validate the configuration/query against the<br>Snowflake database. The validation result is<br>displayed for a successful configuration. If the<br>configuration is invalid, you receive a response for<br>the errors.                                                                                         |

#### **Invoke a Stored Procedure**

| Element                  | Description                                                                                                    |
|--------------------------|----------------------------------------------------------------------------------------------------|
| Select Procedure         | Displays the list of stored procedures you created<br>in Snowflake. Select the stored procedure to<br>execute in the Snowflake database. |
| Filter by Procedure name | Type a keyword or the initial letters of the stored procedure to filter the display of names in the list.                                |
| Description              | Displays the description of the selected stored procedure.                                                                               |
| Input Parameters         | Displays the input parameters of the selected stored procedure.                                                                          |

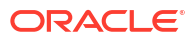

#### **Check/Cancel Statement Execution**

| Element                                           | Description                                                                                                    |
|---------------------------------------------------|----------------------------------------------------------------------------------------------------|
| Please select any one of the following operations | <ul> <li>Select the operation:</li> <li>Check the status of the execution of a statement</li> <li>Cancel the execution of a statement</li> </ul>                                                                                                    |
| Select previous operation type                    | <ul> <li>Select the previous operation type:</li> <li>Import Operation</li> <li>Export Operation</li> <li>Procedure Operation <ul> <li>Select Procedure: Displays the list of stored procedures. Select a stored procedure to check the status of the execution.</li> </ul> </li> </ul> |

#### Perform an Operation On a Table

Select the database tables. To retrieve and display the records, you must choose the **SELECT** operation.

| Element                                         | Description                                                                                                    |
|-------------------------------------------------|----------------------------------------------------------------------------------------------------|
| What operation do you want to perform on Table? | <ul> <li>Select to perform one of the following operations on a table:</li> <li>Insert</li> <li>Update</li> <li>Insert or Update (Merge)</li> <li>Select</li> </ul>                                                                                   |
| Schema                                          | Select the database schema that includes the tables to process.                                                                                                    |
| Table Name                                      | Enter a filter with which to search the schema (for example, %TAB to search for tables with TAB in the name).                                                                                                    |
| Table Type                                      | <ul> <li>Specify the table type filter to get a subset of the appropriate database objects, then click Search.</li> <li>ALL</li> <li>TABLE</li> <li>VIEW</li> </ul>                                                                                   |
| Filter By                                       | Enter the initial letters to filter the display of table names.                                                                                                    |
| Available                                       | Lists the tables that meet the selection criteria.                                                                                                    |
| Selected                                        | Lists your table selection.                                                                                                    |
| Import Tables                                   | Click to import the tables. The page is refreshed for you to select the parent database table.                                                                                                    |
| Primary Keys                                    | Appears when you select tables without a primary key defined. Select the virtual primary key for the table.<br><b>Note</b> : Having the primary key at the database level is the best practice.                                                       |
| Select the parent database table                | Select the parent (root) table from the list. If using multiple<br>related tables, this is the top-level parent table in the<br>relationship. After making your selection, the page is<br>refreshed for you to view and edit the table relationships. |
| Add    Remove Tables                            | Click to add more tables or remove tables no longer in use.                                                                                                    |

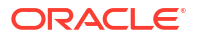

| Element                                                                                      | Description                                                                                                    |
|----------------------------------------------------------------------------------------------|----------------------------------------------------------------------------------------------------|
| Review and manage parent database table relationships                                        | Click <b>Edit</b> to view and edit the table relationships. The relationships automatically identified by the adapter are displayed. See Review and manage parent database table relationships Option.                                                 |
| Review and filter columns from selected database tables                                      | Click <b>Edit</b> to view and edit the table attributes. You can<br>deselect any attributes to exclude from the database queries.<br>Primary key attributes cannot be excluded. See Review and<br>filter columns from selected database tables Option. |
| Review and edit SQL query<br>(Displayed only if the <b>Select</b> operation is<br>selected.) | Click <b>Edit</b> to view and edit the default SQL query. See Review and edit SQL query Option.                                                                                                    |

#### Review and manage parent database table relationships Option

Specify values for the Review and manage parent database table relationships option.

| Element        | Description                                                                                                    |
|----------------|----------------------------------------------------------------------------------------------------|
| Create New     | Click to create a new relationship.                                                                                                    |
| Parent Table   | Select the parent table.                                                                                                    |
| Child Table    | Select the child table.                                                                                                    |
| Relationships  | <ul> <li>Select the relation type (one-to-many, one-to-one, or one-to-one with the foreign key on the child table). For example, if you selected EMPLOYEE as the parent table and ORDERS as the child table, the following options are displayed:</li> <li>EMPLOYEE has a 1:1 Relationship with ORDERS</li> <li>EMPLOYEE has a 1:1 Relationship with ORDERS (Foreign Key on Child table)</li> <li>EMPLOYEE has a 1:M Relationship with ORDERS</li> </ul> |
| Attribute Name | Applies attributes to the table relationship.                                                                                                    |

#### Review and filter columns from selected database tables Option

Specify values for the **Review and filter columns from selected database tables** option.

| Element            | Description                                                                                                    |
|--------------------|----------------------------------------------------------------------------------------------------|
| Select the Columns | View and deselect attributes automatically created<br>by the adapter. Deselect any attributes to exclude<br>from the database query. |

#### Review and edit SQL query Option

Specify values for the **Review and edit SQL query** option.

#### Note:

This is only applicable for a Select operation on a table.

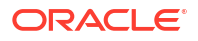

| Element                                 | Description                                                     |
|-----------------------------------------|-----------------------------------------------------------------|
| SQL Edit                                | Click to manually edit the query in the <b>SQL Query</b> field. |
| Parameter                               | Click to specify a bind parameter.                              |
| Add New                                 | Click to add new criteria to the SQL query.                     |
| Remove                                  | Click to remove the SQL criteria you specified.                 |
| Maximum Number of Records to be fetched | Select the number of records to fetch with this SQL auery.      |

#### **Run a SQL Statement**

```
Note:
Do not use schema/database names in SQL queries. Configure the details in the connection. For example:
Update HR.employee set HR.employee.first_name = 'Name' where HR.employee.employee_id='1'
can be changed to a simple query, such as:
Update employee set first_name = 'Name' where employee_id='1'
where HR is used in the connection details. This restricts a user with specific privileges to a particular schema/database.
```

| Element   | Description                                                                                                    |
|-----------|----------------------------------------------------------------------------------------------------|
| SQL Query | Enter the SQL query.                                                                                                    |
| Status    | Displays the results of the SQL query validation. The <b>Status</b> field displays Success! when a query is successfully validated. |

## Summary Page

You can review the specified adapter configuration values on the Summary page.

| Element | Description                                                                                                    |
|---------|----------------------------------------------------------------------------------------------------|
| Summary | Displays a summary of the configuration values you defined on previous pages of the wizard.                                                                                                    |
|         | The information that is displayed can vary by adapter. For some adapters, the selected business objects and operation name are displayed. For adapters for which a generated XSD file is provided, click the XSD link to view a read-only version of the file. |
|         | To return to a previous page to update any values, click the appropriate tab in the left panel or click <b>Go back</b> .                                                                                                    |
|         | To cancel your configuration details, click Cancel.                                                                                                    |

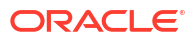

## 4 Troubleshoot the Snowflake Adapter

Review the following topic to learn about troubleshooting issues with the Snowflake Adapter.

**Topics:** 

• Error When Table is Created with Column Names Inside Double Quotes While Using a Transformation Expression

## Error When Table is Created with Column Names Inside Double Quotes While Using a Transformation Expression

This documentation assumes that you know the command to create/replace the table in the specified schema. A table can have multiple columns with names and different data types. However, if you create a table with column names defined inside double quotes/quotation marks, the column names become case-sensitive. For example:

```
CREATE OR REPLACE TABLE EMPLOYEES("Name" VARCHAR, "Role" VARCHAR, "Empld" VARCHAR;) )
```

The following error occurs while using a transformation expression (bulk import operation) in the Adapter Endpoint Configuration Wizard.

```
SQL compilation error: error line <value> at position <value>\\ninvalid identifier 'NAME'\",\n \"sqlState\"...
```

**Solution**: Ensure that you use the command to create/replace a table and define column names without double quotes ("-"). For example:

CREATE OR REPLACE TABLE EMPLOYEES (Name VARCHAR, Role VARCHAR, Empid VARCHAR).

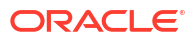